## How to register for your video-consult appointment?

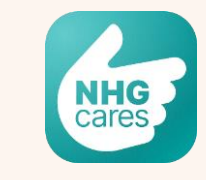

<u>7 days</u> before your appointment, you will be able to view the Zoom link on the NHG Cares app. You will receive an SMS reminder within 3 days prior to your appointment.

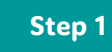

Download the NHG Cares and Zoom app. Register for your video-consult 15 to 30 minutes before your appointment time on the NHG Cares app. Please pay any outstanding bills at least 1 day before your appointment for a smoother experience.

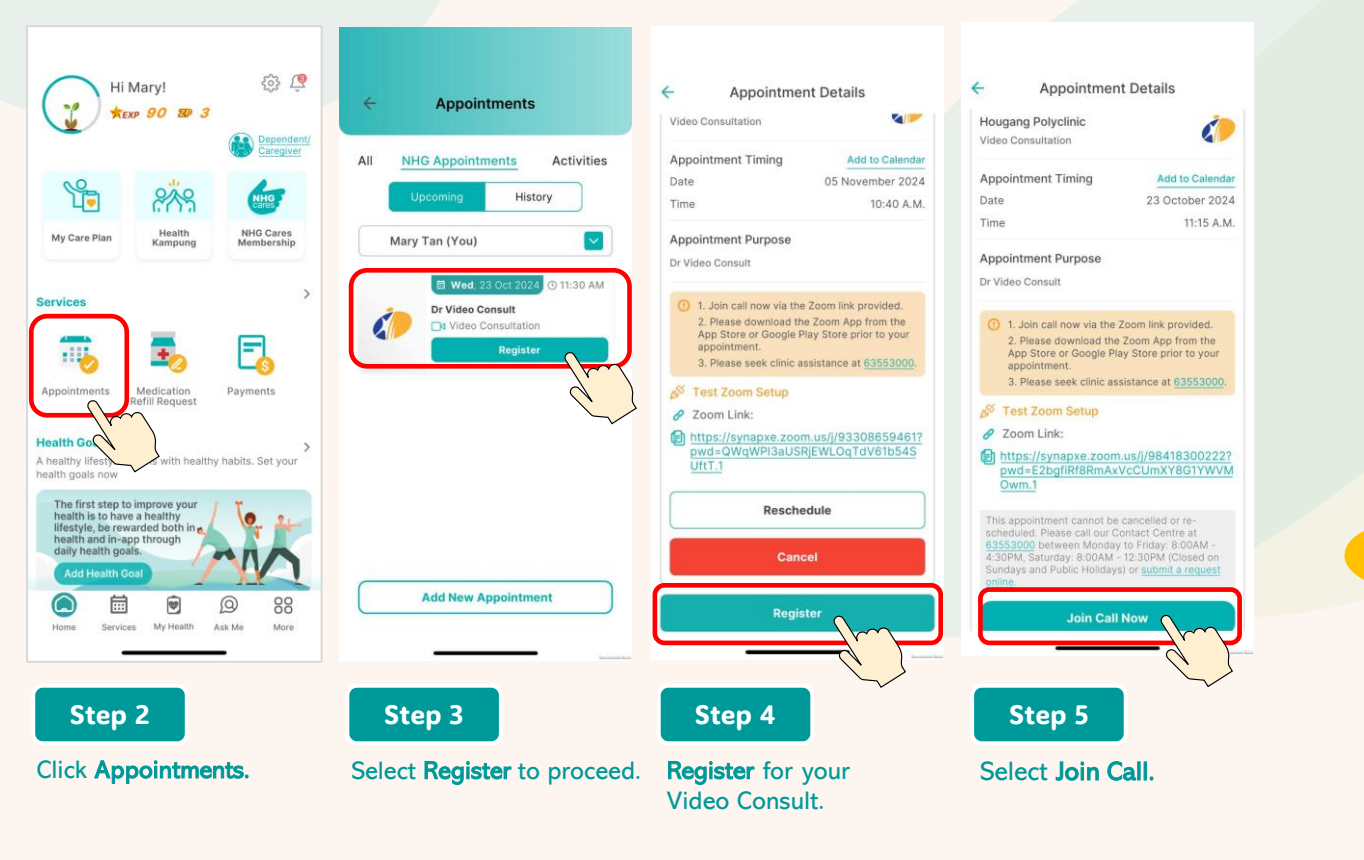

## Please switch on your camera and microphone for the video-consult

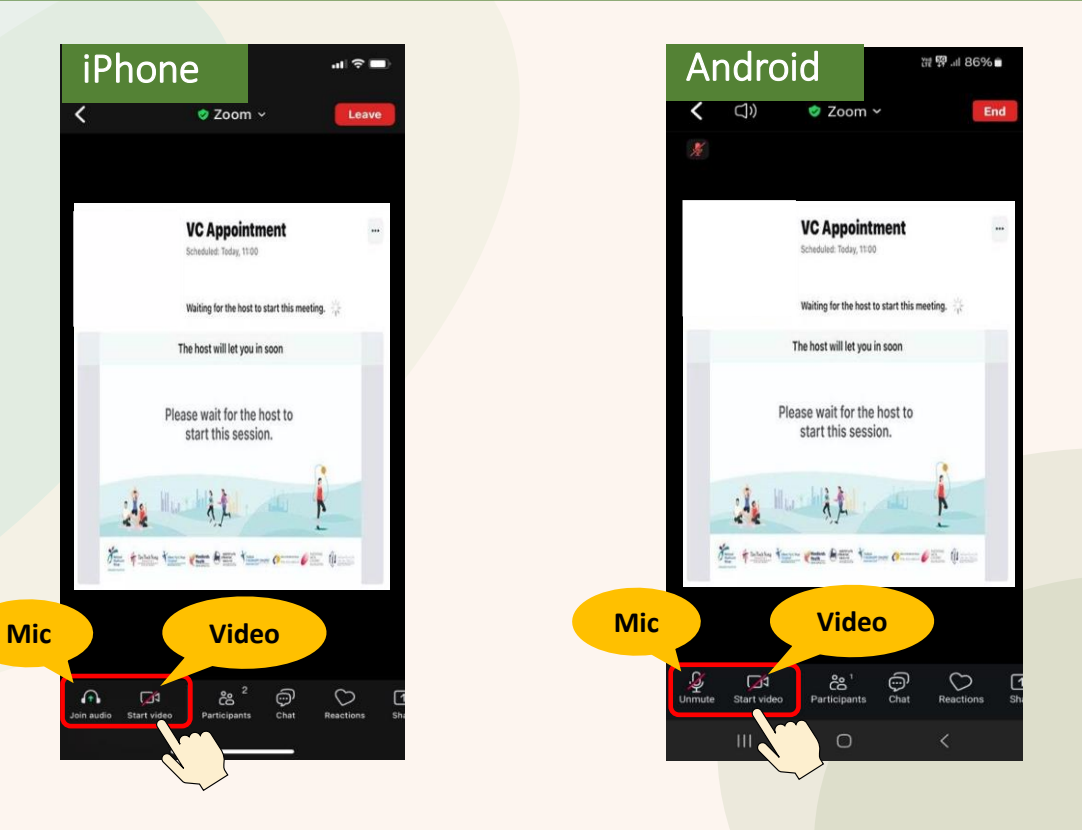

Switch on the video camera and microphone settings while waiting for the doctor to start the consultation.

## How to arrange for medication delivery?

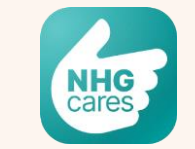

You will be able to arrange for medication delivery after the video-consult if the doctor has prescribed medication. Please note that medication delivery arrangement has to be done on the same day as your video-consult.

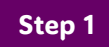

"Select" Appointment on NHG Cares app or wait for an app notification about an hour after your video consultation to remind you to arrange for medication delivery.

If you require help on medication delivery, please call our Contact Centre at 6355 3000 for assistance.

-0

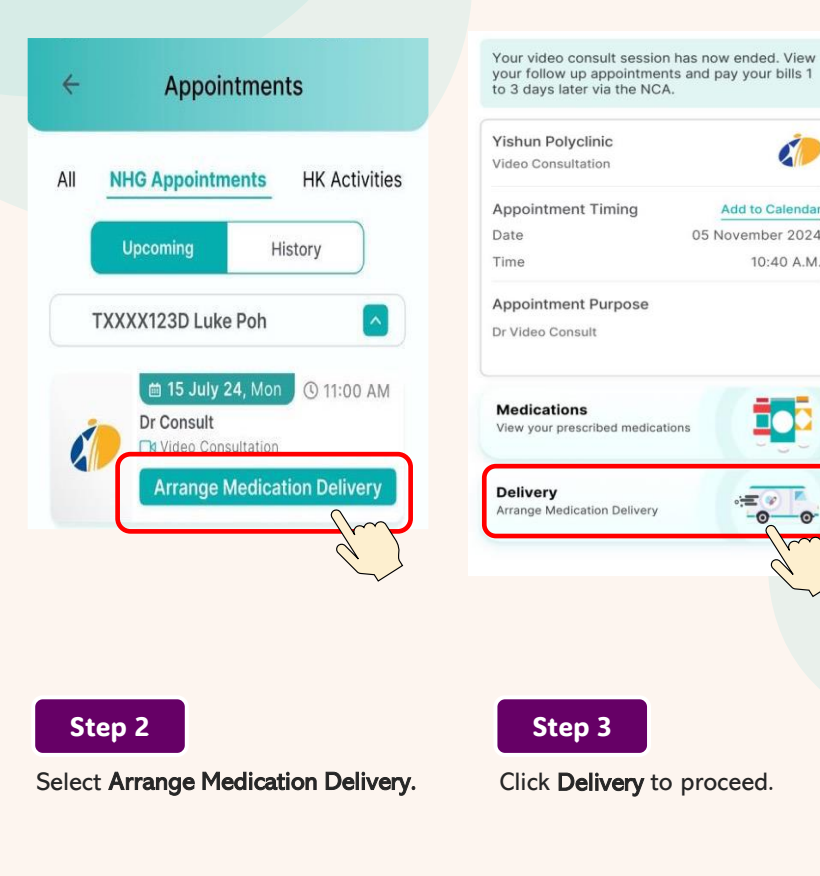

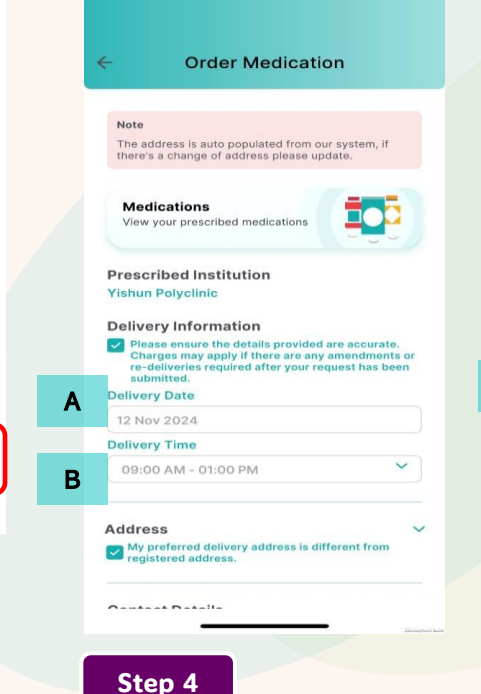

- A. Select your preferred **Delivery Date**. B. Select your preferred
- **Delivery Time**.

|   | Contact Details                                                                                                    |
|---|----------------------------------------------------------------------------------------------------|
|   | Our staff may call you to confirm medication supply.<br>Kindly ensure the contact number is accurate. We<br>may call if clarification is required. |
| С | Email Address*<br>mary@gmail.com                                                                                                    |
| D | Mobile Number*                                                                                                    |
| E | Do you wish to use Medisave?                                                                                                    |
| _ | Do you want medication to be delivered in full?                                                                                                    |
| F | Confirm                                                                                                    |
|   |                                                                                                    |
|   | Step 5                                                                                                    |

Success

Your medication order has been

submitted successfully

Continue

Select Continue to confirm the

Step 6

order.

- C. Fill in your Email Address.
- D. Fill in your Mobile Number that you want to be contacted with
- E. Indicate your preference to use or not use Medisave
- F. Indicate your preference to have the medication delivered in full or not. You would be contacted if "No" is selected.

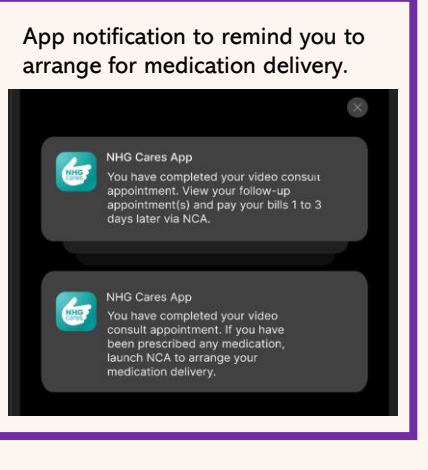